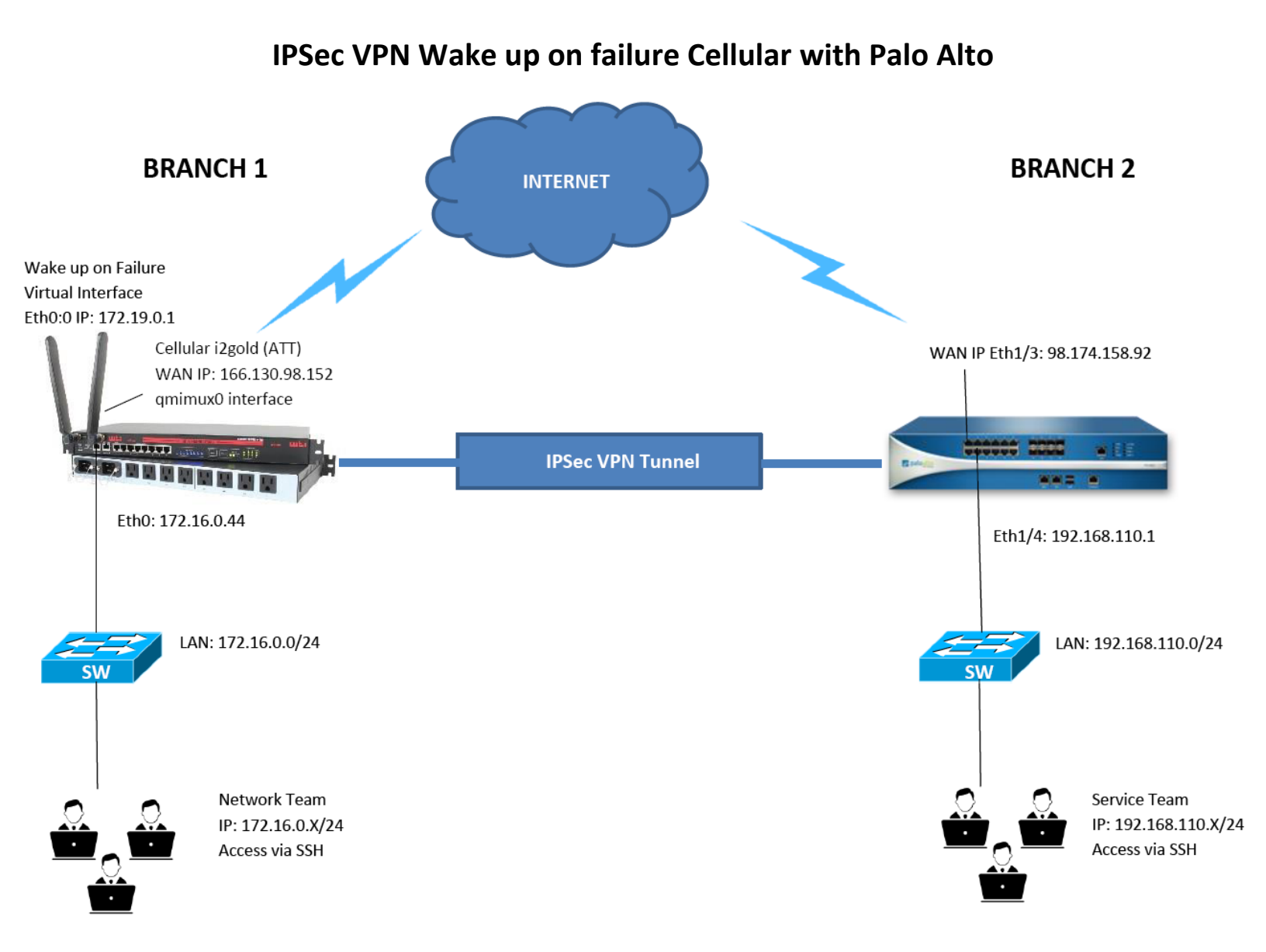

In this scenario, the Network Team in Branch1 lost connection and can't access the WTI unit via SSH from their LAN network to perform a daily configuration and update. The service team needs to access the attached devices from Branch 2. They can get access using the "wake-on failure" feature. The WTI unit has detected the LAN failure and has turned on the cell interface. The cell interface can be accessed securely because of an IPSec VPN Tunnel that has been established between the WTI and Palo Alto's IPSEC server.

### Setup configuration requirements:

| WTI Network                                  |                  |  |  |  |
|----------------------------------------------|------------------|--|--|--|
| qmimux0 or ppp0 – Cell (i2gold)              | 166.130.98.152   |  |  |  |
| Eth0:0 – Virtual Interface Wakeup on Failure | 172.19.0.1/30    |  |  |  |
| Eth0 – Inside (LAN)                          | 172.16.0.44      |  |  |  |
| Local Network (LAN)                          | 172.16.0.0/24    |  |  |  |
| Remote Network (Peer)                        | 192.168.110.0/24 |  |  |  |
| Palo Alto Network                            |                  |  |  |  |
| Eth1/3 – Outside (WAN)                       | 98.174.158.92    |  |  |  |
| Eth1/4 – Inside (LAN)                        | 192.168.110.1    |  |  |  |
| Tunnel Interface name                        | tunnel.1         |  |  |  |
| Local Network (LAN)                          | 192.168.110.0/24 |  |  |  |
| Remote Network (Peer WOF Virtual Network)    | 172.19.0.0/30    |  |  |  |

# Create Eth0:0 Virtual IP Interface for Wakeup on Failure

To create an Eth0:0 virtual IP Interface from WTI CLI, type /N and hit enter then select 6 for Static Route and enter the command mentioned below to create a virtual IP interface and assign an IP Address to it. In this example, we use IP Address 172.19.0.1 as our IPSec VPN wakeup on failure and assign it to the eth0:0 interface.

### ip address add 172.19.0.1/30 brd + dev eth0 label eth0:0

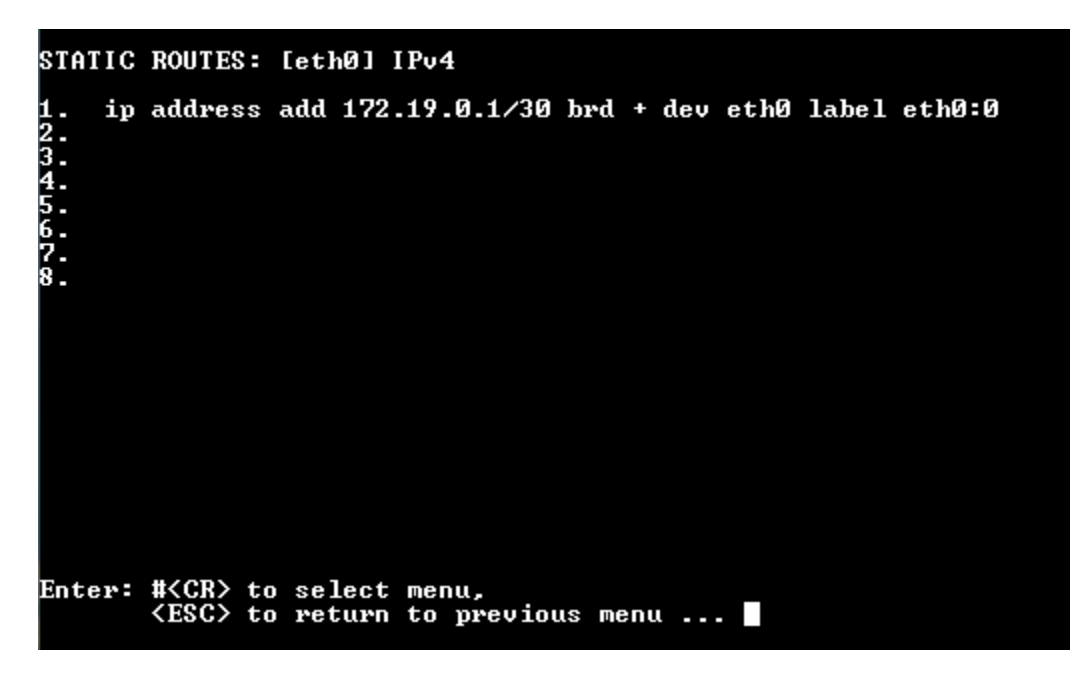

# Assign (LAN) IP Address on Eth0

At the WTI CLI, type /N and hit enter then select 1 for IP Address and enter an IP Address as 172.16.0.44 then hit enter.

| IP ADD | RESS :                                                                                                    | [eth0]                                    | IPv4                                                           |
|--------|----------------------------------------------------------------------------------------------------|-------------------------------------------|----------------------------------------------------------------|
| Enter: | <spac<br>ddd.c<br/><esc< td=""><td>CE&gt;<cr><br/>Idd.ddd<br/>&gt; to ref</cr></td><td>to clear<br/>.ddd<cr> to change<br/>turn to previous menu</cr></td></esc<></spac<br> | CE> <cr><br/>Idd.ddd<br/>&gt; to ref</cr> | to clear<br>.ddd <cr> to change<br/>turn to previous menu</cr> |
| 172.16 | .0.44                                                                                                    |                                           |                                                                |
| 172.16 | .0.44                                                                                                    |                                           |                                                                |

# Create a NAT in IP TABLES

type /N and hit enter then select 5 for IP Tables enter the command mentioned below to allow remote peer (LAN) to access.

iptables -t nat -A POSTROUTING -d 192.168.110.0/24 -j SNAT --to-source 172.19.0.1

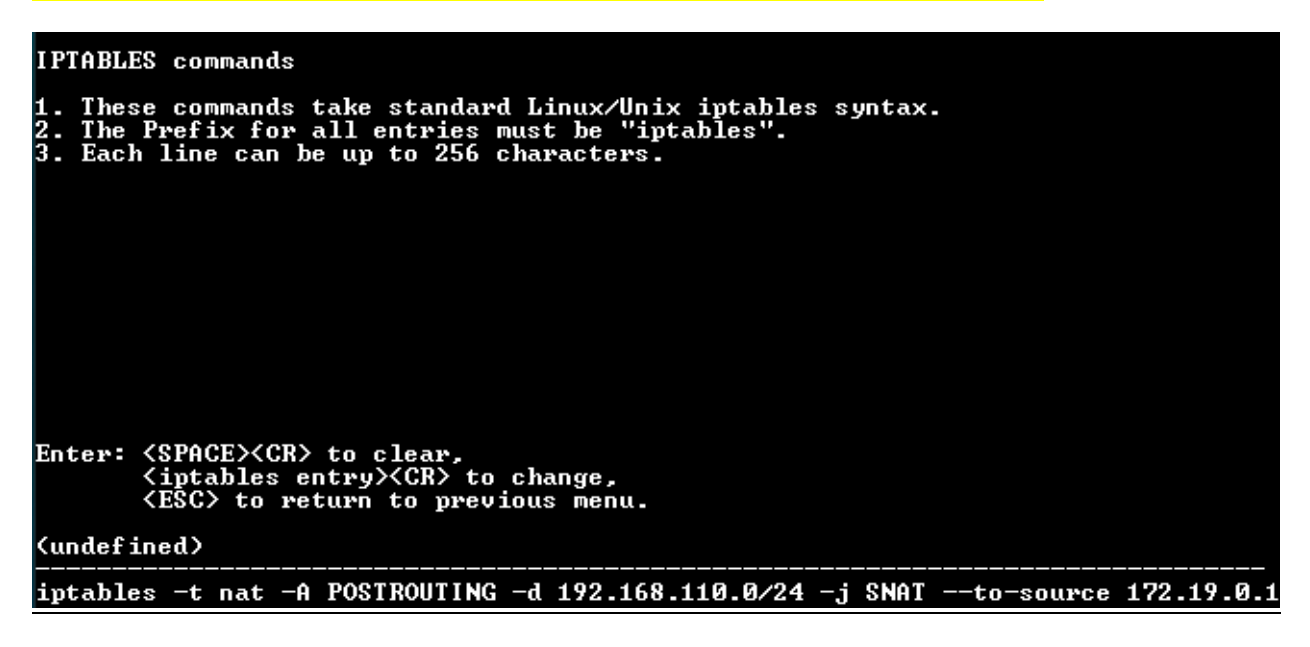

### Enable Wakeup on Failure from Cell interface

To configure WTI cell wakeup on Failure from WTI CLI, type /cell and hit enter select 4 for wakeup on Failure.

| 1. Enable:                      | Enabled                 |                      |
|---------------------------------|-------------------------|----------------------|
| 2. Interface to Monitor         | eth0                    | (LAN interface)      |
| 3. Primary Address/Host to Ping | <mark>172.19.0.1</mark> | (virtual IP Address) |
| 8. Auto Discovery               | On                      |                      |
| 12. Re-enable Wakeup on Failure | Yes                     |                      |

The other parameters will be as default setting as below:

#### WAKEUP ON FAILURE:

#### **Configure WTI IPSEC VPN**

To configure or setup IPSec VPN from WTI CLI, type /vpn and hit enter. Select 1 IPsec (Site-To-Site) to create a tunnel connection.

| 1. Enable:              | On                         |                                       |
|-------------------------|----------------------------|---------------------------------------|
| 2. Tunnel Name:         | tunnel.1                   |                                       |
| 3. Security:            | Pre-shared Secret (S       | tatic Key File)                       |
| 4. Authentication Type: | ESP                        |                                       |
| 5. Left Address:        | 166.130.98.152             | #WTI (Cell i2Gold) IP Address         |
| 6. Left ID:             | 166.130.98.152             | #WTI (Cell i2Gold) IP Address         |
| 7. Left Subnet:         | <mark>172.19.0.1/30</mark> | #Virtual LAN Subnet Wakeup on Failure |
| 8. Right Address:       | 98.174.158.92              | #Palo Alto WAN IP Address             |
| 9. Right ID:            | 98.174.158.92              | #Palo Alto WAN IP Address             |
| 10. Right Subnet:       | 192.168.110.0/24           | #Palo Alto LAN Subnet                 |
| 11. Force Encaps:       | Off                        |                                       |
| 12. Pre-shared Key:     | (Defined)                  | #(Enter your pre-share key)           |
| 13. Tunnel Option       | (Defined)                  |                                       |

#### Below 1-4 are the Tunnel options parameter setup

# 1. keyexchange

Parameter: keyexchange

Value: ikev1

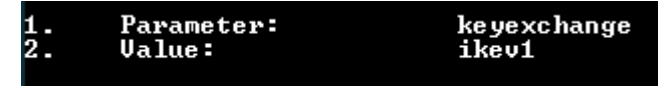

2. **Ike** 

Parameter: ike

Value: aes256-sha256-modp2048

| 1. Parameter: ike<br>2. Value: aes256-sha256-m |
|------------------------------------------------|
|------------------------------------------------|

3. **esp** 

Parameter: esp

Value: aes256-sha256-modp2048

| 1.<br>2. | Parameter:<br>Value:    | esp<br>aes256-sha256-modp2048 |
|----------|-------------------------|-------------------------------|
| 4. auto  | #auto start VPN session |                               |
| Para     | meter: <b>auto</b>      |                               |

Value: start

| 1. | Parameter: | auto  |
|----|------------|-------|
| 2. | Value:     | start |
|    | THERE -    |       |

14 and 15 leave as default setting. Below is the overview of IPSec configuration.

| I PSEC                                                    | CLIENT UPN ASSOCIATE                                                                                                    | D DETAILS: [tunnel.1] IPv4/IPv6                                                                                                    |
|-----------------------------------------------------------|----------------------------------------------------------------------------------------------------|----------------------------------------------------------------------------------------------------|
| 1.<br>234.<br>5.<br>8910.<br>112.<br>1131.<br>115.<br>16. | Enable:<br>Tunnel Name:<br>Security:<br>Authentication Type:<br>Left Address:<br>Left ID:<br>Left Subnet :<br>Right Address:<br>Right ID:<br>Right Subnet:<br>Force Encaps:<br>Pre-Shared Key:<br>Tunnel Options:<br>Associated Menu:<br>EAP User Menu:<br>Runtime Status: | On<br>tunnel.1<br>Pre-shared Secret (Static Key File)<br>ESP<br>166.130.98.152<br>172.19.0.1/30<br>98.174.158.92<br>98.174.158.92<br>192.168.110.0/24<br>Off<br>(defined)<br>(defined)<br>(default)<br>(undefined) |
| Enter                                                     | : # <cr> to change,<br/><esc> to exit and sa</esc></cr>                                                                                                    | ave configuration                                                                                                    |

To verify if the virtual interface created by running the command below from WTI CLI

To check he VPN connection from WTI CLI /bash ipsec status /bash ipsec statusall

### Palo Alto Setup Configuration

1. Creating a security zone on Palo Alto Firewall

First, we need to create a separate security zone on Palo Alto Firewall. In order to configure the security zone, go to **Network** >> **Zones** >> **Add**. Here, you need to provide the Name for the Security Zone. You can provide any name as per your convenience.

| Zone                         | 0                                                          |
|------------------------------|------------------------------------------------------------|
| Name IPSec-VPN-Zone          | User Identification ACL                                    |
| Type Layer3                  | Include List 🔺                                             |
| Interfaces 🔺                 | Select an address or address group or type in your own     |
| tunnel.1                     | address. EX: 192.168.1.20 or 192.168.1.0/24                |
|                              |                                                            |
|                              |                                                            |
|                              | +Add Delete                                                |
|                              | Users from these addresses/subnets will be identified.     |
|                              | Exclude List                                               |
| +Add Delete                  | Select an address or address group or type in your own     |
|                              | address. Ex: 192.168.1.20 or 192.168.1.0/24                |
|                              |                                                            |
| Zone Protection Profile None |                                                            |
| Log Setting None 💌           |                                                            |
| Enable User Identification   | Users from these addresses/subnets will not be identified. |
|                              |                                                            |
|                              | OK Cancel                                                  |
|                              |                                                            |

You need to define a separate virtual tunnel interface for IPsec Tunnel. To define the tunnel interface, Go to **Network** >> **Interfaces** >> **Tunnel**. Select the **Virtual Router**, an *IPsec-VR* in my case. Also, in **Security Zone** field, you need to select the security zone as defined in Step 1.

| Interface Name      | : tunnel.1                                       |        |
|---------------------|--------------------------------------------------|--------|
| Security Zone: I    | PSec-VPN-Zone                                    |        |
| Tunnel Interface    |                                                  | 0      |
| Interface Name      | tunnel . 1                                       |        |
| Netflow Profile     | None                                             |        |
| Comment             |                                                  |        |
| IP                  |                                                  |        |
|                     | Needed for dynamic routing and tunnel monitoring |        |
| Management Profile  | Outside                                          |        |
| MTU                 | [576 - 1500]                                     |        |
| Assign Interface To |                                                  |        |
| Virtual Route       | IPSec-VR                                         |        |
| Security Zon        | e IPSec-VPN-Zone                                 | •      |
|                     |                                                  |        |
|                     | ок                                               | Cancel |

3. Defining IKE Crypto Profile [Phase 1 of IPSec Tunnel]

Now, you need to define Phase 1 of the IPSec Tunnel. You need to go **Network** >> **Network Profiles** >> **IKE Crypto** >> **Add**.

Name: **WTI\_IKECrypto** DH Group: **group14** Encryption: **aes256** Authentication: **sha256** Lifetime: **8 Hours** 

| IKE Crypto Profile              | 0                               |
|---------------------------------|---------------------------------|
| Name WTI_IKECrypto              |                                 |
| DH Group                        | Encryption                      |
| group14                         | aes256                          |
| +Add - Delete Move Up Move Down | +Add - Delete Move Up Move Down |
| Authentication                  | Lifetime Hours 🔻 8              |
| sha256                          | Minimum lifetime = 3 mins       |
| +Add - Delete Move Up Move Down |                                 |
|                                 | OK Cancel                       |

4. Defining the IPSec Crypto Profile [Phase 2 of IPsec Tunnel]

Now, you need to define Phase 2 of the IPSec Tunnel. You need to go **Network** >> **Network Profiles** >> **IPSec Crypto** >> **Add**.

Name: WTI\_IPSECcrypto IPSec Protocol: ESP Encryption: aes256 Authentication: sha256 DH Group: group14 Lifetime: 1 Hours

|                | WT1_IPSECcry | ypto      |   |          |              |        |             |  |
|----------------|--------------|-----------|---|----------|--------------|--------|-------------|--|
| IPSec Protocol | ESP          |           | • | DH Group | group14      |        |             |  |
| Encryption     |              |           |   | Lifetime | Hours        |        | 1           |  |
| aes256         |              |           |   |          | Minimum life | time = | 3 mins      |  |
|                |              |           |   | Lifesize | MB           |        | [1 - 65535] |  |
| Add Delete     | e 📤 Move Up  | Move Down |   |          |              |        |             |  |
|                |              |           |   |          |              |        |             |  |
| sha256         |              |           |   |          |              |        |             |  |

5. Defining the IKE Gateway Profile

Now, you need to go to Network >> Network Profiles >> IKE Gateways >> Add. In General Tab, you need to define the name of the IKE Gateway Profile. In Interface field, you need to define your Internet-facing Interface, in this example, IP Address of Ethernet 1/3 is 98.174.158.92. Select Peer Type as Static. Define the Peer IP Address, in this example,166.130.98.152 (i2gold Cell). Select the Authentication Method, i.e. Pre-shared Key or Certificate. In this scenario, I'm using the Pre-shared Key as WTI949. Define the Local and Peer IP address in the Local Identification and Peer Identification field and select IKE Crypto Profile as WTI\_IKECrypto.

| IKE Gateway           |                               |                             |               | 0      |  |  |  |  |  |  |
|-----------------------|-------------------------------|-----------------------------|---------------|--------|--|--|--|--|--|--|
| Nam                   | IKE-GW                        |                             |               |        |  |  |  |  |  |  |
| Interfac              | ethernet1/3                   |                             |               |        |  |  |  |  |  |  |
| Local IP Addres       | 98.174.158.92/24              | 98.174.158.92/24            |               |        |  |  |  |  |  |  |
| Peer Typ              | e 🖲 Static 🔵 Dynamic          | • Static 🔘 Dynamic          |               |        |  |  |  |  |  |  |
| Peer IP Addres        | 166.130.98.152                | 166.130.98.152              |               |        |  |  |  |  |  |  |
| Pre-shared Ke         |                               |                             |               |        |  |  |  |  |  |  |
| Confirm Pre-shared Ke |                               |                             |               |        |  |  |  |  |  |  |
|                       | Show Advanced Phase 1 Options |                             |               |        |  |  |  |  |  |  |
| Local Identification  | IP address                    |                             | 98.174.158.92 |        |  |  |  |  |  |  |
| Peer Identification   | IP address                    | IP address 💌 166.130.98.152 |               |        |  |  |  |  |  |  |
| Exchange Mod          | auto                          |                             |               | -      |  |  |  |  |  |  |
| IKE Crypto Profile    | WTI_IKECrypto                 |                             |               | -      |  |  |  |  |  |  |
|                       | 🗹 Enable Passive Mode         |                             |               |        |  |  |  |  |  |  |
|                       | Enable NAT Traversal          |                             |               |        |  |  |  |  |  |  |
| Dead Peer Deter       | tion                          |                             |               |        |  |  |  |  |  |  |
| Interval              | 5                             |                             |               |        |  |  |  |  |  |  |
| Retry                 | 5                             |                             |               |        |  |  |  |  |  |  |
|                       |                               |                             |               |        |  |  |  |  |  |  |
|                       |                               |                             | ок            | Cancel |  |  |  |  |  |  |

6. Creating the IPSec Tunnel

We have defined IKE Gateway and IPSec Crypto profile for our IPSec Tunnel. Now, define the IPSec Tunnel. Go to **Network** >> **IPSec Tunnels** >> **Add**.

| IPSec Tunnel         |                       | 0 |
|----------------------|-----------------------|---|
| General Proxy I      | Ds                    |   |
| Name                 | IPSec-Tunnel          | ] |
| Tunnel Interface     | tunnel.1              |   |
| Туре                 | Auto Key O Manual Key |   |
| IKE Gateway          | IKE-GW                |   |
| IPSec Crypto Profile | WTI_IPSECcrypto       |   |
|                      | Show Advanced Options |   |
|                      | OK Cancel             |   |

Go to the Proxy ID Tab and define Local and Remote Networks. In this scenario, Local Network is 192.168.110.0/24 and Remote Network is 172.19.0.0/30.

| Proxy ID |                                                                                  | 0      |
|----------|----------------------------------------------------------------------------------|--------|
| Proxy ID | Tunnel-Cell-traffice                                                             |        |
| Local    | 192.168.110.0/24<br>IP Address or IP/netmask, only needed when neer requires it. |        |
| Remote   | 172.19.0.0/30 IP Address or IP/netmask, only needed when peer requires it.       |        |
| Protocol | Any                                                                              | -      |
|          | ок                                                                               | Cancel |

# 7. Configuring Route for Peer end Private Network

Now, you need to provide a static route for Peer end Private Network. Go to **Network** >> **Virtual Routers** >> **Default** >> **Static Routes** >> **Add**. Select the Name for this Route and define the destination network for this route, in this example 172.19.0.0/30.

| Virtual Router - Static Route - IPv4 🛛 🔞 |                       |      |  |  |  |  |  |
|------------------------------------------|-----------------------|------|--|--|--|--|--|
| Name                                     | Route -to-Cell-Remote |      |  |  |  |  |  |
| Destination                              | 172.19.0.0/30         |      |  |  |  |  |  |
| Interface                                | tunnel.1              | •    |  |  |  |  |  |
| Next Hop                                 | None                  | •    |  |  |  |  |  |
| Admin Distance                           | 10 - 240              |      |  |  |  |  |  |
| Metric                                   | 10                    |      |  |  |  |  |  |
|                                          | No Install            |      |  |  |  |  |  |
|                                          | OK                    | icel |  |  |  |  |  |

8. Creating the Security Policy for IPSec Tunnel Traffic.

Now, you need to create a security profile that allows the traffic from VPN Zone to Trust Zone. You need to Go **Policies** >> **Security** >> **Add** to define a new Policy.

### Security Policy overview

| Name                     | Tag  | Zone               | Address                                | User | HIP Profile | Zone                                         | Address                                               | Application | Service | Action | Profile | Options |
|--------------------------|------|--------------------|----------------------------------------|------|-------------|----------------------------------------------|-------------------------------------------------------|-------------|---------|--------|---------|---------|
| rule1                    | none | (M) trust          | any                                    | any  | any         | (M) IPSec-VPN-Zo<br>(M) trust<br>(M) untrust | any                                                   | any         | any     | Ø      | none    |         |
| allow-ike-ipsec          | none | (201) Outside      | N 166.130.98.152<br>N 98.174.158.92    | any  | any         | 🕅 Outside                                    | <b>See</b> 166.130.98.152<br><b>See</b> 98.174.158.92 | any         | any     | 0      | none    |         |
| allow-tunnel-traffic-in  | none | Pag IPSec-VPN-Zone | Seg 172.16.0.0/24<br>Seg 172.19.0.0/30 | any  | any         | 🕅 Inside                                     | 5 192.168.110.0/24                                    | any         | any     | 0      | none    |         |
| allow-tunnel-traffic-out | none | (201) Inside       | <b>S</b> 192.168.110.0/24              | any  | any         | (20) IPSec-VPN-Zo                            | S 172.16.0.0/24<br>172.19.0.0/30                      | any         | any     | 0      | none    |         |
| Inside To Outside        | none | 🕅 Inside           | any                                    | any  | any         | (2010) Outside                               | any                                                   | any         | any     | 0      | none    |         |

9. Creating NAT to allow Inside (LAN) access Internet.

Now, you need to create a NAT that allow inside LAN access Internet. You need to go to **Policies** >> **NAT** >> **Add** to define a new NAT.

### NAT overview

| Name              | Tag  | Source Zone | Destination Zone | Destination Interface | Source Address | Destination Address | Service | Source Translation  | Destination Translation |
|-------------------|------|-------------|------------------|-----------------------|----------------|---------------------|---------|---------------------|-------------------------|
| Inside To Outside | none | 🕅 Inside    | 0utside          | any                   | any            | any                 | any     | dynamic-ip-and-port | none                    |
|                   |      |             |                  |                       |                |                     |         | ethernet1/3         |                         |
|                   |      |             |                  |                       |                |                     |         | 98.174.158.92/24    |                         |
|                   |      |             |                  |                       |                |                     |         |                     |                         |

# 10. Check VPN connection in Palo Alto

### Go to Network >> IPSec Tunnel

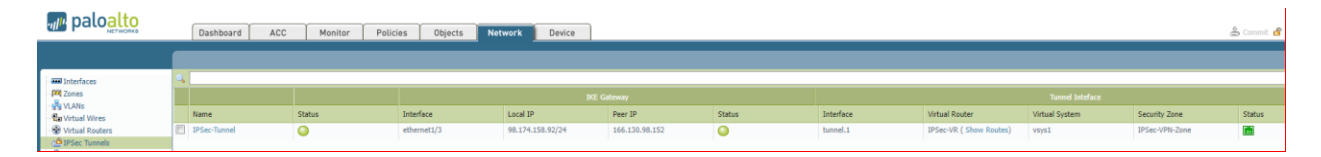